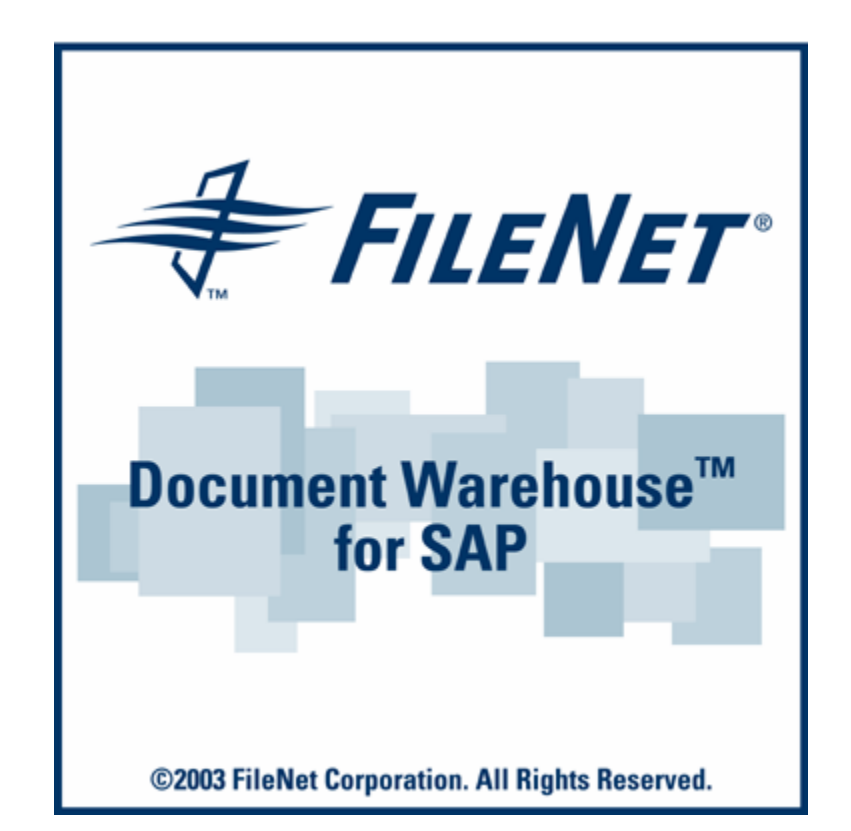

# FileNet Document Warehouse for SAP

**Configuration Manual for Windows 2003** 

#### Release 5.1

#### September 2005

FileNet, ValueNET, Visual WorkFlo, and OSAR are registered trademarks of FileNet Corporation.

Panagon, Document Warehouse, UserNET, and The Substance Behind eBusiness are trademarks of FileNet Corporation. All other product and brand names are trademarks or registered trademarks of their respective companies.

Copyright © 2001, 2003 FileNet Corporation. All rights reserved.

FileNet Corporation 3565 Harbor Boulevard Costa Mesa, California 92626 800.FILENET (345.3638) Outside the U.S., call: 1.7 1 4 .3 2 7 .3 4 0 0 www.FileNet.com

#### Notices

This document contains information proprietary to FileNet Corporation (FileNet). Due to continuing product development, product specifications and capabilities are subject to change without notice. You may not disclose or use any proprietary information or reproduce or transmit any part of this document in any form or by any means, electronic or mechanical, for any purpose, without written permission from FileNet.

FileNet has made every effort to keep the information in this document current and accurate as of the date of publication or revision. However, FileNet does not guarantee or imply that this document is error free or accurate with regard to any particular specification. In no event will FileNet be liable for direct, indirect, special incidental, or consequential damages resulting from any defect in the documentation, even if advised of the possibility of such dam-ages. No FileNet agent, dealer, or employee is authorized to make any modification, extension, or addition to the above statements. FileNet may have patents, patent applications, trade-marks, copyrights, or other intellectual property rights covering subject matter in this document. Furnishing this document does not provide any license to these patents, trademarks, copyrights, or other intellectual property. FileNet is a registered trademark. Copyright © 2001, 2003 FileNet Corp. All Rights Reserved.

## Contents

#### **About this Manual 4**

Education 4 Comments and Suggestions 4

## **1.** Server Configuration 5

Configuring the cServer RFC Service 5 Configuring IDM Services for R/3 in Internet Information Server for HTTP communication 7 Application Pool Settings 11 Changing Registry Rights to Use HTTP on Windows 2003 Server 12 Changing Permissions to Use HTTP on Windows 2003 Server 19 Security Changes in DCOMCNFG 19 Security changes for Installed Directory of cServer 27 Configuring a new MIME type 31 Extra security settings for using HTTP 34 Stopping and Starting cServer 39

## **About this Manual**

The FileNet Document Warehouse for SAP (DWSAP) Configuration Manual for Windows 2003, dated September 2005, supports the 5.1 release of the DWSAP software. It covers the configuration settings to be made on the IDM Services for R/3 Server machine when the underlying operating system is Windows 2003.

For complete information on the installation and configuration of DWSAP 5.1, please refer the Installation and Configuration Manual - Server. It covers the new IDM Services for R/3 (formerly known as ServerLink or Server Components), the applications related to it, and the new IDM Desktop for R/3 as well as the possibility to use a web-based client.

#### Education

FileNet provides various forms of instruction. Please visit the Global Learning Services in FileNet's Service & Support area at www.filenet.com.

#### **Comments and Suggestions**

FileNet invites all customers to communicate with the Documentation group on any question or comment related to FileNet manuals and online help. Send email to <u>docs@filenet.com</u>. We will make every effort to respond within one week. Your suggestions help us improve the products we deliver.

# **1** Server Configuration

This section provides an overview of the configuration to be made on the IDM Services for R/3 Server machine when the underlying operating system is Windows 2003.

#### **Configuring the cServer RFC Service**

IDM Services for R/3 component cServerRFC, is installed as a Windows service in order to start up each time the machine it is installed on is started.

The user that is used to run the FileNet RFC Service can be configured as follows:

| 🍇 Services                  |                             |              |         |              | _           | 미凶 |
|-----------------------------|-----------------------------|--------------|---------|--------------|-------------|----|
| ] <u>A</u> ction ⊻iew   ← ⊣ | ) 🛍 💽 🖆 🗟                   | 5   😫  ] 🕨   | ■    ■  | •            |             |    |
| Tree                        | Name 🛆                      | Description  | Status  | Startup Type | Log On As   |    |
| Services (Local)            | 🖓 Background Intellig       | Transfers f  |         | Manual       | LocalSystem |    |
| <b>**</b>                   | 🦓 ClipBook                  | Supports C   |         | Manual       | LocalSystem |    |
|                             | 🤹 COM+ Event System         | Provides a   | Started | Manual       | LocalSystem |    |
|                             | Computer Browser            | Maintains a  | Started | Automatic    | LocalSystem |    |
|                             | SefWatch 🖏                  |              | Started | Automatic    | LocalSystem |    |
|                             | 🖏 DHCP Client               | Manages n    | Started | Automatic    | LocalSystem |    |
|                             | 🖏 Distributed File Syst     | Manages lo   | Started | Automatic    | LocalSystem |    |
|                             | 🖏 Distributed Link Tra      | Sends notif  | Started | Automatic    | LocalSystem |    |
|                             | 🖏 Distributed Link Tra      | Stores info  |         | Manual       | LocalSystem |    |
|                             | 🖓 Distributed Transac       | Coordinate   | Started | Automatic    | LocalSystem |    |
|                             | 🖏 DNS Client                | Resolves a   | Started | Automatic    | LocalSystem |    |
|                             | 🖏 Event Log                 | Logs event   | Started | Automatic    | LocalSystem |    |
|                             | 🖓 Fax Service               | Helps you    |         | Manual       | LocalSystem |    |
|                             | Sile Replication            | Maintains fi |         | Manual       | LocalSystem |    |
|                             | 🖓 FileNet Barcode Ser       | FileNet cBa  |         | Manual       | LocalSystem |    |
|                             | FileNet RFC Service         | FileNet RF   | Started | Manual       | LocalSystem |    |
|                             | BM HTTP Administr           |              |         | Manual       | .∖aalok     |    |
|                             | BM HTTP Server              |              |         | Manual       | .∖aalok     |    |
|                             | Service 🆓 IIS Admin Service | Allows adm   | Started | Automatic    | LocalSystem |    |
|                             | Service Service             | Indexes co   |         | Manual       | LocalSystem |    |
|                             | Mainternet Connectio        | Provides n   |         | Manual       | LocalSystem | •  |
|                             |                             |              |         |              |             |    |

1. To start the Services applet, click Start → Control Panel → Administrative Tools -> Services. The following screen is displayed:

2. Double-click the **FileNet RFC Service** from the list on the right side. The following screen is displayed:

| FileNet RFC Servic                            | e Properties (Local Computer)                             | ? × |
|-----------------------------------------------|-----------------------------------------------------------|-----|
| General Log On                                | Recovery Dependencies                                     |     |
| Service name:                                 | RfcService                                                |     |
| Display <u>n</u> ame:                         | FileNet RFC Service                                       |     |
| Description:                                  | FileNet RFC Service For IDM For R/3                       |     |
| Pat <u>h</u> to executab<br>C:\Program Files\ | le:<br>FileNet\IDMForR3\RfcService.exe                    |     |
| Startup typ <u>e</u> :                        | Manual                                                    |     |
| Service status:                               | Stopped                                                   |     |
| <u>S</u> tart                                 | Stop <u>P</u> ause <u>R</u> esume                         | ] [ |
| You can specify t<br>from here.               | he start parameters that apply when you start the service |     |
| Start para <u>m</u> eters:                    |                                                           |     |
|                                               |                                                           |     |
|                                               | OK Cancel Appl                                            | y   |

3. Click the  ${\color{black} \textbf{Log}}~{\color{black} \textbf{On}}$  tab. The following screen is displayed:

| ileNet RFC Service Pro    | perties (Local Computer)            | ? ×                    |
|---------------------------|-------------------------------------|------------------------|
| General Log On Rec        | overy Dependencies                  |                        |
| Log on as:                |                                     |                        |
| C Local System acco       | unt<br>interact with desktop        |                        |
| ● <u>T</u> his account:   | trishul_domain\FNuser1              | <u>B</u> rowse         |
| Password:                 | ***********                         |                        |
| <u>C</u> onfirm password: | ******                              |                        |
| You can enable or disa    | ble this service for the hardware p | profiles listed below: |
| Hardware Profile          |                                     | Service                |
| Profile 1                 |                                     | Enabled                |
|                           | Enable                              | <u>D</u> isable        |
|                           | OK Cano                             | cel <u>A</u> pply      |

4. Select the **This Account**: radio button and enter the user in the adjacent text box. Enter the user password in the corresponding text boxes.

The rights that the user who runs the cServerRFC service must possess are:

- Windows user rights Logon as a Service and Create a token object. These rights can be configured by invoking Start → Control Panel → Administrative Tools → Local Security Policies. Open Local Policies and then User Right Assignment in the tree view. A window Local security setting opens up. Choose the appropriate policy (Logon as a Service and Create a token object) and click on the Add button. Select the right user to run the cServerRFC service and click on add again.
- The user should have read, write, and delete rights on the directories used to transfer files between SAP R/3 server and cServer. For more information on how to configure the exchange directories, refer to the Guidelines to Define File Exchange Directories section in the Installation and Configuration Manual – Server.

#### Configuring IDM Services for R/3 in Internet Information Server for HTTP communication

IDM Services for R/3 uses Microsoft IIS as its Web server for HTTP communication with SAP server. To add IDM Services for R/3 to IIS, perform the following steps:

- Click Start → All Programs → Administrative Tools → Internet Information Services (IIS) Manager, to start the Internet Information Services (IIS) Manager.
- 2. In the Internet Information Services folder, right click **Default Web** Site→ New → Virtual Directory....

| 🐌 Internet Information Se                                                                                                    | ervices (IIS) Manager                                                                                   |                                                                                                    |        | _ 8 × |
|----------------------------------------------------------------------------------------------------|----------------------------------------------------------------------------------------------------|----------------------------------------------------------------------------------------------------|--------|-------|
| 👣 Eile <u>A</u> ction <u>V</u> iew <u>W</u> i                                                                                                    | indow <u>H</u> elp                                                                                      |                                                                                                    |        | _ 8 × |
| ⇐ ⇒ 🗈 💽 🗙 😭                                                                                                    | 🖻 🖪 😫 👂                                                                                                 | <b>I</b> II                                                                                                    |        |       |
| Internet Information Servic<br>DW-W2KS3 (local comp<br>FTP Sites<br>Application Pools<br>Default we<br>Web Sites<br>Web Service Ex<br>Web Service Ex<br>Default SMTP Vi | ess Name<br>uter vti_bin<br>DocImages<br>DocImages<br>DMWS<br>PBSData<br>Explore<br>Open<br>Permissions | Path<br>C:\Program Files\Common Files\Micr<br>C:\Program Files\FileNET\IDM\Web\<br>C:\Program Files\FileNET\IDM\Web\I<br>C:\Program Files\Phone Book Servic<br>C:\Program Files\Phone Book Servic | Status |       |
|                                                                                                    | Browse<br>Start<br>Stop<br>Pause                                                                        |                                                                                                    |        |       |
|                                                                                                    | New All Tasks                                                                                           | Web Site<br>Web Site (from file)                                                                                                    |        |       |
| 70                                                                                                    | <br>View ↓<br>New Window from Here                                                                      | <u>Virtual Directory</u><br>Virtual <u>D</u> irectory (from file)                                                                                                    |        |       |
|                                                                                                    | Delete<br>Rename .<br>Refresh<br>Export List<br>Properties<br>Help                                      | Server Extensions 2002 Web<br>Server Extensions 2002 Administrator                                                                                                    |        |       |
| •                                                                                                    | •                                                                                                    |                                                                                                    |        |       |
| Create new Web Virtual Directo                                                                                                    | ry                                                                                                    |                                                                                                    |        |       |

The Virtual Directory Creation Wizard screen is displayed, as shown below:

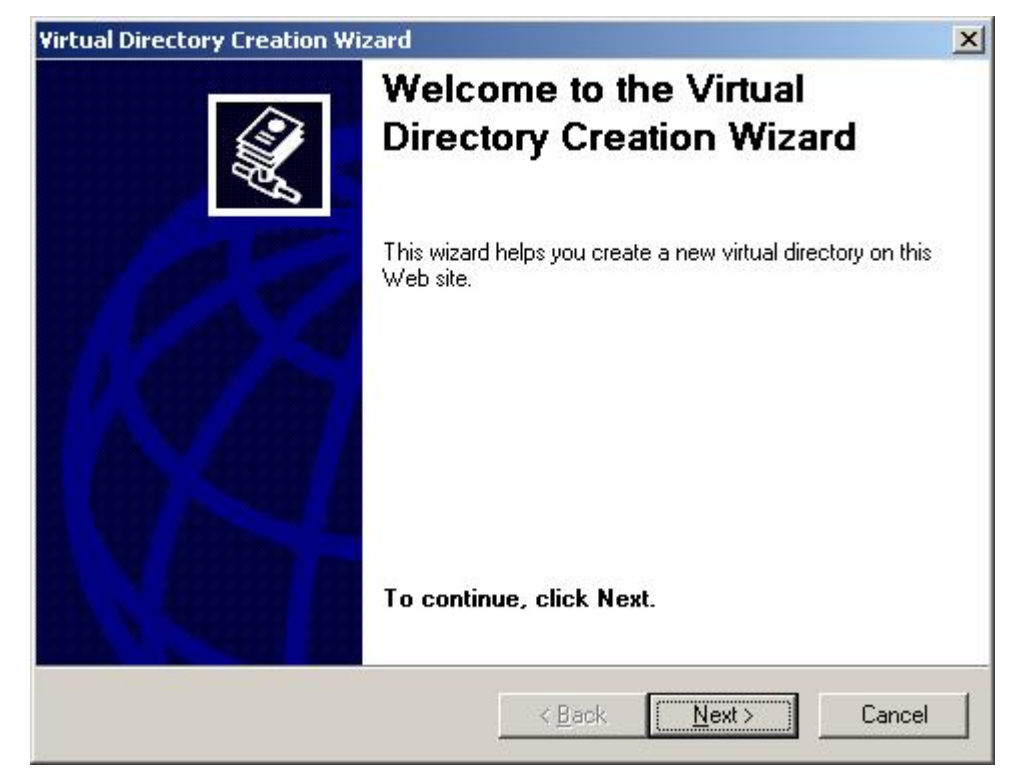

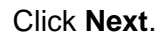

3. Enter a name to be used as an alias to access the virtual directory, for example IDMForR3. Click **Next**.

| rtual Directory Creation Wizard                                            |                                                                                 |
|----------------------------------------------------------------------------|---------------------------------------------------------------------------------|
| Virtual Directory Alias<br>Specify a short name, or alias, for thi         | is virtual directory.                                                           |
| Type the alias you want to use to ga<br>same naming conventions that you w | ain access to this Web virtual directory. Use the would for naming a directory. |
| Alias:                                                                     |                                                                                 |
| IDMF0IR3                                                                   |                                                                                 |
|                                                                            |                                                                                 |
|                                                                            |                                                                                 |
|                                                                            |                                                                                 |
|                                                                            |                                                                                 |
|                                                                            |                                                                                 |
|                                                                            |                                                                                 |
|                                                                            |                                                                                 |
|                                                                            |                                                                                 |
|                                                                            | < Back Next > Cancel                                                            |
|                                                                            |                                                                                 |

4. Click **Browse** to enter the physical path of the IDM Services for R/3 directory. The following screen is displayed:

| rtual Directory Creation Wizard                                                         |         |
|-----------------------------------------------------------------------------------------|---------|
| Web Site Content Directory<br>Where is the content you want to publish on the Web site? | Comp.   |
| Enter the path to the directory that contains the content for this We                   | b site. |
| Path:                                                                                   |         |
| C:\Program Files\FileNET\IDMForR3                                                       | Browse  |
|                                                                                         |         |
|                                                                                         |         |
|                                                                                         |         |
|                                                                                         |         |
|                                                                                         |         |
|                                                                                         |         |
|                                                                                         |         |
|                                                                                         |         |
|                                                                                         |         |
|                                                                                         |         |
| Z Death                                                                                 | Carrel  |
|                                                                                         |         |

5. Click Next. Enable the access permissions: Read, Run scripts (such as ASP), and Execute (such as |SAP| applications or CGI). The following screen is displayed:

| following                         | screen                                                    | is                      | displayed:   |
|-----------------------------------|-----------------------------------------------------------|-------------------------|--------------|
| <b>Virtual Directory</b>          | Creation Wizard                                           |                         | ×            |
| Virtual Director<br>Set the acces | y Access Permissions<br>is permissions for this virtual o | directory.              |              |
| Allow the follo                   | wing permissions:                                         |                         |              |
| <b>⊠</b> <u>R</u> ead             |                                                           |                         |              |
| Run <u>s</u> crip                 | ts (such as ASP)                                          |                         |              |
| Execute (                         | such as ISAPI applications o                              | rCGIĴ                   |              |
| ☐ <u>W</u> rite                   |                                                           |                         |              |
| 🗖 Br <u>o</u> wse                 |                                                           |                         |              |
|                                   |                                                           |                         |              |
| To complet                        | e the wizard, click Next                                  |                         |              |
|                                   |                                                           | < <u>B</u> ack <u>N</u> | ext > Cancel |

6. Click **Next.** The following screen is displayed.

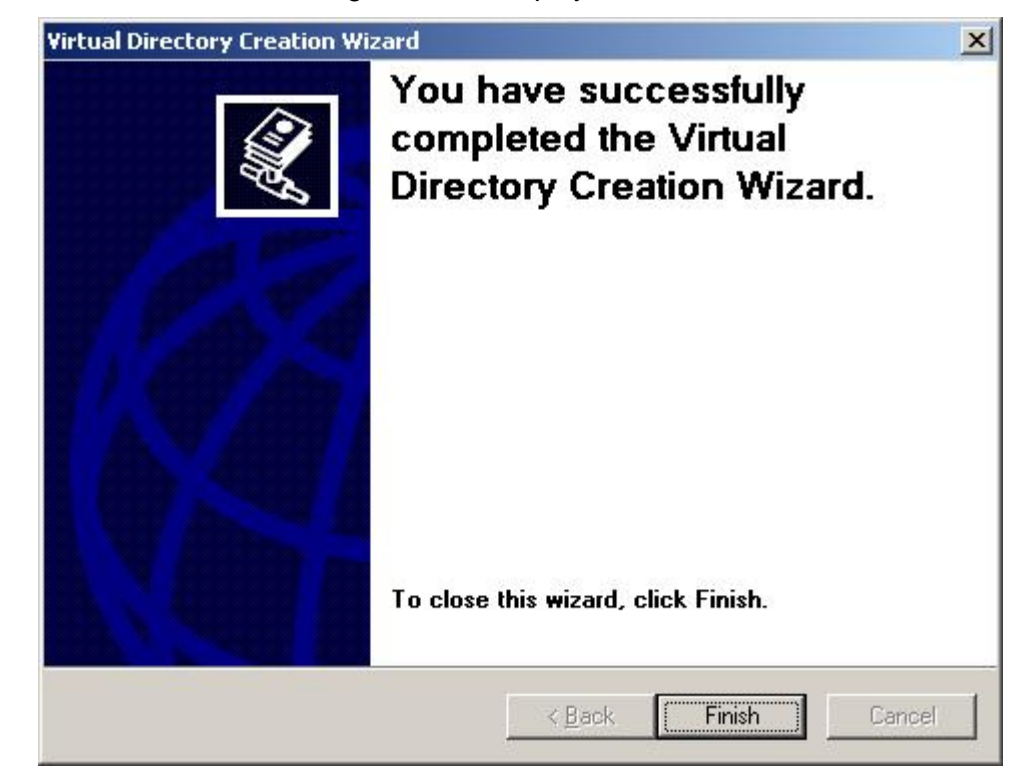

7. Click **Finish** to add virtual directory to the default Web site. The following screen is displayed:

| Ele       Action       Yew       Window       Help         Internet Information Services       Name       Path       Status         Internet Information Services       DWS1_Server_Patch25       CBarcode.exe       CBarcode.exe         Application Pools       DWS1_Server_Patch25       CBarcode.exe       CGrotol.ini         Web Sites       Default Web Site       CfcTool.ini       CServer.dll       CServer.dll         DocImages       CServerRfc.exe       DwCrgSvr.dll       DwCrgSvr.dll         Default       DocImages       DwCrgSvr.dll       DwCorgSvr.dll         Default       DwCopSrv.dll       DwCopSrv.dll       DwCopSrv.dll         DwCopSrv.dll       DwCopSrv.dll       DwCopSrv.dll       DwCopSrv.dll         DwLopSrv.dll       DwSecurity.dll       DwSecurity.dll       DwSecurity.dll         DwSecurity.dll       DwSecurity.dll       DwSecurity.dll       DwSecurity.dll         DwSecurity.dll       DwSecurity.dll       DwSecurity.dll       DwSecurity.dll                               | ernet Information Service                                                                                                    | -82   |
|----------------------------------------------------------------------------------------------------|----------------------------------------------------------------------------------------------------|-------|
| Internet Information Services       Name       Path       Status         Internet Information Services       DWS1_Server_Patch25       CBarcode.exe         Application Pools       DWS1_Service.exe       CGrool.ni         Opfault Web Sites       CGrool.ni       CRfcClient.dll         Default Web Site       CGrool.ni       CRfcClient.dll         Default Web Site       CGrool.ni       CServer.fll         Dolmws       CServerRfc.exe       DwCfgSrv.dll         DVCfgSrv.dll       DWCfgSrv.dll       DWCfgSrv.dll         DWCopSrv.dll       DWLopSrv.dll       DWLopSrv.dll         DwLoginv.tib       DWLopSrv.dll       DWLopSrv.dll         DwLoginv.tib       DWLopSrv.dll       DWLopSrv.dll         DwLopinv.tib       DWLopSrv.dll       DWLopSrv.dll         DwLopinv.tib       DWLopSrv.dll       Dwsecurity.dll         DwcfgSrv.dll       DwcopSrv.dll       Dwsecurity.dll         Dwlogsrv.tib       Dwlogsrv.tib       Dwsecurity.dll         Dwsecurity.dll       Dwsecurity.dll       Dwsecurity.dll | Action View Window                                                                                                    | _ 8 > |
| Internet Information Services       Name       Path       Status         DW-W2KS3 (local computer       DW51_Server_Patch25       CBarcode.exe       CBarcode.exe         Application Pools       CBarcode.exe       CBarcode.exe       CGrool.ini         Web Sites       CfgTool.ini       CRfcClient.dll       CServer.dll         DOUTrages       CServer.dll       CServer.dll       CServerRfc.exe         DWCfgSrv.dll       DWCfgSrv.dll       DWCogSrv.dll       DWCogSrv.dll         DWLogSrv.dll       DWLogSrv.dll       DWLogSrv.dll       DWLogSrv.dll         Uvi_orif       DWLogSrv.dll       DWLogSrv.dll       DWLogSrv.dll         Uvi_orif       DWLogSrv.dll       DWLogSrv.dll       DWLogSrv.dll         Uvi_orif       DWLogSrv.dll       DWLogSrv.dll       DWLogSrv.dll         Uvi_orif       DWLogSrv.dll       DWLogSrv.dll       DWLogSrv.dll         Uvi_orif       DWLogSrv.dll       DWcsecurity.dll       DWLogSrv.dll         Uvi_orif       DWRepos.dll       DWTools.dll       DWTools.dll   | 🗉 🗈 🗙 😭 🕻                                                                                                    |       |
| Web Service Extension<br>Default SMTP Virtual Se<br>Programmer's Handbook.pdf<br>Readme.htm<br>RfcService.exe<br>rp500enu.exe                                                                                                    | rnet Information Services<br>DW-W2K53 (local computer<br>FTP Sites<br>Application Pools<br>Web Sites<br>Default Web Site<br>Compages<br>DocImages<br>DocImages<br>DocImages<br>PBSData<br>PBSData<br>PBSData<br>PBSData<br>PBSData<br>DocImages<br>Compared<br>PBSData<br>PBSData<br>Compared<br>PBSData<br>Compared<br>Default Smarphile<br>Web Service Extension:<br>Default SMTP Virtual Se |       |

#### **Application Pool Settings**

The default Application pool setting on Windows 2003 Server is *DefaultAppPool*. It should be set to MSSharePointAppPool.

To change the Application pool setting:

- 1. In the IIS Manager, right click the newly created virtual directory and select **Properties** from the context menu. The Properties window is displayed.
- 2. Select **MSSharePointAppPool** from the **Application pool** drop down list.

| HTTD Headers                                                                                                    | Custom Errors                                                                                                    | BITS Server Extension       |
|----------------------------------------------------------------------------------------------------|----------------------------------------------------------------------------------------------------|-----------------------------|
| Virtual Directory                                                                                                    | Documents                                                                                                    | Directory Security          |
| The content for this re<br>©                                                                                                    | source should come from:<br>A <u>d</u> irectory located on this comp<br>A <u>s</u> hare located on another com                                               | puter                       |
| 0                                                                                                    | A redirection to a <u>U</u> RL                                                                                                    |                             |
| .ocal path:                                                                                                    | :\Program Files\FileNET\IDMFor                                                                                                    | R3 Br <u>o</u> wse          |
| ✓ <u>R</u> ead                                                                                                    | 🔽 Index thi                                                                                                    | is resource                 |
| <u>w</u> rite     Directory <u>b</u> rowsing     Application settings                                                                               |                                                                                                    |                             |
| Directory browsing<br>Application settings                                                                                                    | [IDMForR3                                                                                                    | Remove                      |
| ☐ <u>w</u> rice<br>☐ Directory <u>b</u> rowsing<br>Application settings<br>Application na <u>m</u> e:<br>Starting point:                            | IDMForR3<br><default site="" web="">\IDMF</default>                                                                                                    | Remove                      |
| <u>write</u><br>Directory <u>b</u> rowsing<br>Application settings<br>Application na <u>m</u> e:<br>Starting point:<br>Execute <u>p</u> ermissions: | IDMForR3<br><default site="" web="">\IDMF<br/>Scripts and Executables</default>                                                                              | Configuration               |
| Application name:<br>Starting point:<br>Execute permissions:                                                                                        | IDMForR3<br><default site="" web="">\IDMF<br/>Scripts and Executables<br/>DefaultAppPool</default>                                                           | Configuration               |
| <u>write</u><br>Directory <u>b</u> rowsing<br>Application settings<br>Starting point:<br>Execute <u>permissions</u> :<br>Applicatio <u>n</u> pool:  | IDMForR3<br><default site="" web="">\IDMF<br/>Scripts and Executables<br/>DefaultAppPool<br/>DefaultAppPool<br/>MSSharePointAppPool<br/>PBSAppPool</default> | Configuration Configuration |

- 3. Click Apply.
- 4. Click OK.

I

# Changing Registry Rights to Use HTTP on Windows 2003 Server

If Windows 2003 is the operating system for the server, the amendments that should be made in the registry, to use HTTP are:

1. Run regedit.exe. The following screen is displayed:

| 🖃 🚚 My Computer   | Name      | Туре   | Data            |
|-------------------|-----------|--------|-----------------|
| HKEY_CLASSES_ROOT | (Default) | REG_SZ | (value not set) |
|                   | •         |        |                 |

#### 2. Select **HKEY\_LOCAL\_MACHINE**. The following screen is displayed:

| 🕼 Registry Editor                    |           |        | _101            | × |
|--------------------------------------|-----------|--------|-----------------|---|
| <u>File Edit View Favorites Help</u> |           |        |                 |   |
| 🖃 🚚 My Computer                      | Name      | Туре   | Data            |   |
| HKEY_CLASSES_ROOT                    | (Default) | REG_SZ | (value not set) |   |
|                                      | •         |        |                 | E |
| ,<br>My Computer\HKEY_LOCAL_MACHINE  |           |        |                 |   |

3. Select SOFTWARE → FileNET → Document Warehouse.

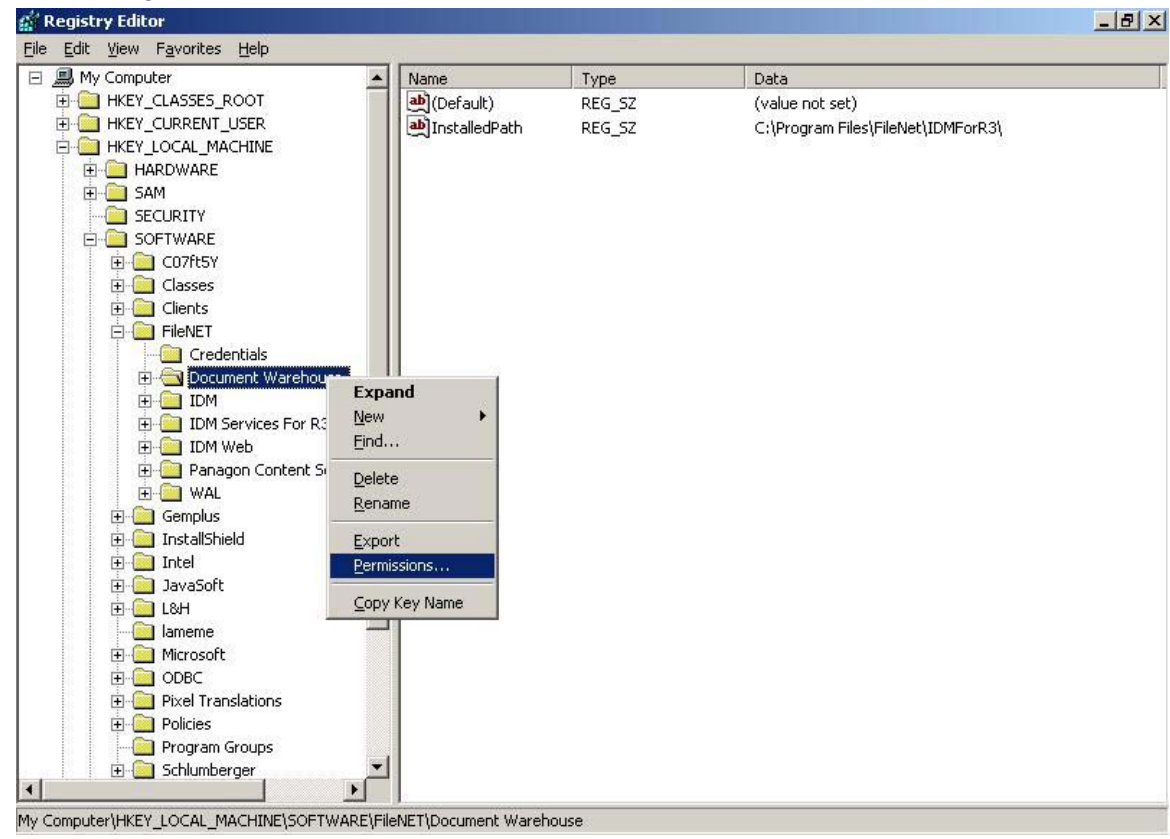

4. Right click and select **Permissions** from the context menu.

The following screen is displayed:

| missions for Document Ware          | house           | ?              |
|-------------------------------------|-----------------|----------------|
| ecurity                             |                 |                |
| Group or user names:                |                 |                |
| 🚮 Administrators (DW-W2KS3\         | Administrators) |                |
| SI CREATOR OWNER                    |                 |                |
| 🕵 Power Users (DW-W2KS3\F           | Power Users)    |                |
| SYSTEM                              |                 |                |
| TERMINAL SERVER LISER               |                 | ×              |
|                                     | A <u>d</u> d    | <u>R</u> emove |
| Permissions for Administrators      | Allow           | Deny           |
| Full Control                        | ×.              |                |
| Read                                | 4               |                |
| Special Permissions                 |                 |                |
| For special permissions or for adva | inced settings, | Adyanced       |
|                                     | -               | т.:            |
| OK                                  | Cancel          | Applu          |

5. Click Add. Click Locations... and choose the local machine for the From this location field.

| elect Users or Groups                                 | 4            |
|-------------------------------------------------------|--------------|
| Select this object type:                              |              |
| Users, Groups, or Built-in security principals        | Object Types |
| From this location:                                   |              |
| DW-W2KS3                                              | Locations    |
| Enter the object names to select ( <u>examples)</u> : | Check Name   |
|                                                       |              |

6. Click Advanced. Click Find Now and select the user IUSR\_<machinename>.

| Select Users or Groups                      |           | <u>? ×</u>           |
|---------------------------------------------|-----------|----------------------|
| Select this object type:                    |           |                      |
| Users, Groups, or Built-in security princip | als       | <u>O</u> bject Types |
| From this location:                         |           |                      |
| DW-W2KS3                                    |           | Locations            |
| Common Queries                              |           |                      |
| Name: Starts with                           |           | <u>C</u> olumns      |
| Description: Starts with                    |           | Find <u>N</u> ow     |
| Disabled accounts                           |           | Stop                 |
| Non expiring password                       |           |                      |
| Days since last logon:                      |           |                      |
| Search res <u>u</u> lts:                    |           | OK Cancel            |
| Name (RDN)                                  | In Folder |                      |
| 🔐 Guests                                    | DW-W2KS3  |                      |
| HelpServicesGroup                           | DW-W2KS3  |                      |
| 🕵 IIS_WPG                                   | DW-W2KS3  |                      |
| SINTERACTIVE                                |           |                      |
| 🛃 IUSR_AZ-W2KS3                             | DW-W2KS3  |                      |
| 1WAM_AZ-W2KS3                               | DW-W2KS3  |                      |
| 🕵 LOCAL SERVICE                             |           |                      |
| METWORK .                                   |           |                      |
| Retwork Configuration Operators             | DW-W2KS3  |                      |
| RNETWORK SERVICE                            |           |                      |
| 7 11/C 077071570 -dmin                      | DUTUDED   | ×                    |

7. Click **OK**. The following screen is displayed.

| Select Users or Groups                                                                 | ?                    |
|----------------------------------------------------------------------------------------|----------------------|
| Select this object type:                                                               |                      |
| Users, Groups, or Built-in security principals                                         | <u>O</u> bject Types |
| Erom this location:                                                                    |                      |
| DW-W2KS3                                                                               | Locations            |
|                                                                                        | 14 Ar                |
| Enter the object names to select ( <u>examples</u> ):                                  |                      |
| Enter the object names to select ( <u>examples</u> ):<br><u>DW-W2KS3\IUSR_AZ-W2KS3</u> | <u>C</u> heck Names  |
| Enter the object names to select ( <u>examples</u> ):<br><u>DW-W2KS3\IUSR_AZ-W2KS3</u> | <u>C</u> heck Names  |

8. Click **OK**. The following screen is displayed:

| missions for Document Ware                                                                                                    | house                          | ?              |
|----------------------------------------------------------------------------------------------------|--------------------------------|----------------|
| ecurity                                                                                                    |                                |                |
| Administrators (DW-W2KS3)                                                                                                    | Administrators)                | -              |
| Internet Guest Account (DW     Bernet Guest Account (DW     Bernet (DW     Bernet Guest Account (D | -W2KS3\IUSR_A2<br>?ower Users) | z-w2KS3)<br>▼  |
| Permissions for Internet Guest<br>Account                                                                                                    | A <u>d</u> d                   | <u>R</u> emove |
| Full Control<br>Read<br>Special Permissions                                                                                                    |                                |                |
| For special permissions or for adva<br>click Advanced.                                                                                                    | nced settings,                 | Advanced       |
| ОК                                                                                                    | Cancel                         |                |

9. Select Internet Guest Account from the options listed in the Group or user names: list and click Advanced. The following screen is displayed:

|       | Lucino                        | 1 CITIISSION         | minenceu From            |                               |
|-------|-------------------------------|----------------------|--------------------------|-------------------------------|
| Allow | Internet Guest Accou          | Read Control         | <not inherited=""></not> | This key and subkeys          |
| Allow | Administrators (DW            | Full Control         | Parent Object            | This key and subkeys          |
| Allow | CREATOR OWNER                 | Full Control         | Parent Object            | Subkeys only                  |
| Allow | Power Users (DW-W             | Special              | Parent Object            | This key and subkeys          |
| Allow | SYSTEM                        | Full Control         | Parent Object            | This key and subkeys          |
| Allow | TERMINAL SERVER               | Special              | Parent Object            | This key and subkeys          |
| Allow | USEIS (DW-W2K551              | neau                 | Palent Object            | This key and subkeys          |
| Ad    | ld   <u>E</u> dit             | <u>R</u> emov        | e                        |                               |
| Allow | inheritable permissions from  | m the parent to prop | agate to this object ar  | nd all child objects. Include |
| these | with entries explicitly defin | ed here.             |                          |                               |
|       |                               |                      |                          |                               |

10. Click **Edit**. The following screen is displayed:

| pply onto: This key and subkey                                                          | s                   |           |
|-----------------------------------------------------------------------------------------|---------------------|-----------|
| ermissions:                                                                             | Allow               | Deny      |
| Full Control                                                                            |                     |           |
| Query Value                                                                             |                     |           |
| Set Value                                                                               |                     |           |
| Create Subkey                                                                           |                     |           |
| Enumerate Subkeys                                                                       |                     |           |
| Notify                                                                                  |                     |           |
| Create Link                                                                             |                     |           |
| Delete                                                                                  |                     |           |
| Write DAC                                                                               |                     |           |
| Write Owner                                                                             |                     |           |
| Read Control                                                                            |                     |           |
| <ul> <li>Apply these permissions to object containers within this containers</li> </ul> | ects and/or<br>only | Clear All |

- 11. Enable the **Allow** checkboxes for Query Value, Set Value, Create Subkey, Enumerate Subkeys, Notify, and Read Control permissions. This will allow the creation of new sub keys and modification of existing key values.
- 12. Click **OK** to close all the windows.

#### Changing Permissions to Use HTTP on Windows 2003 Server

#### Security Changes in DCOMCNFG

If Windows 2003 is the operating system for the server, the amendments that should be made in the **DCOMCNFG**, to use HTTP are:

1. Launch **DCOMCNFG** by clicking the **Start** button, selecting **Run**, and typing **Dcomcnfg.exe** in the Run dialog box. The following screen is displayed:

| Component Services                    |                                          | × |
|---------------------------------------|------------------------------------------|---|
| Eile Action View Window Help          |                                          |   |
| ← →   🖪   🖧   😫                       |                                          |   |
| Console Root                          |                                          |   |
| Console Root Name                     | 18 III III III III III III III III III I |   |
| Component Services                    | Component Services                       |   |
| Active Directory Users and Completion | active Directory Users and Compu         |   |
| E Services (Local)                    | vent viewer (Local)<br>jervices (Local)  |   |
|                                       |                                          |   |
|                                       |                                          |   |
|                                       |                                          |   |
|                                       |                                          |   |
|                                       |                                          |   |
|                                       |                                          |   |
|                                       |                                          |   |
|                                       |                                          |   |
|                                       |                                          |   |
|                                       |                                          |   |
|                                       |                                          |   |
|                                       |                                          |   |
|                                       |                                          |   |
|                                       |                                          |   |
|                                       |                                          |   |

2. Select Component Services→Computers→My Computer→DCOM Config→DwWsFunctions.DwWsLog from the left side of the Component Services window.

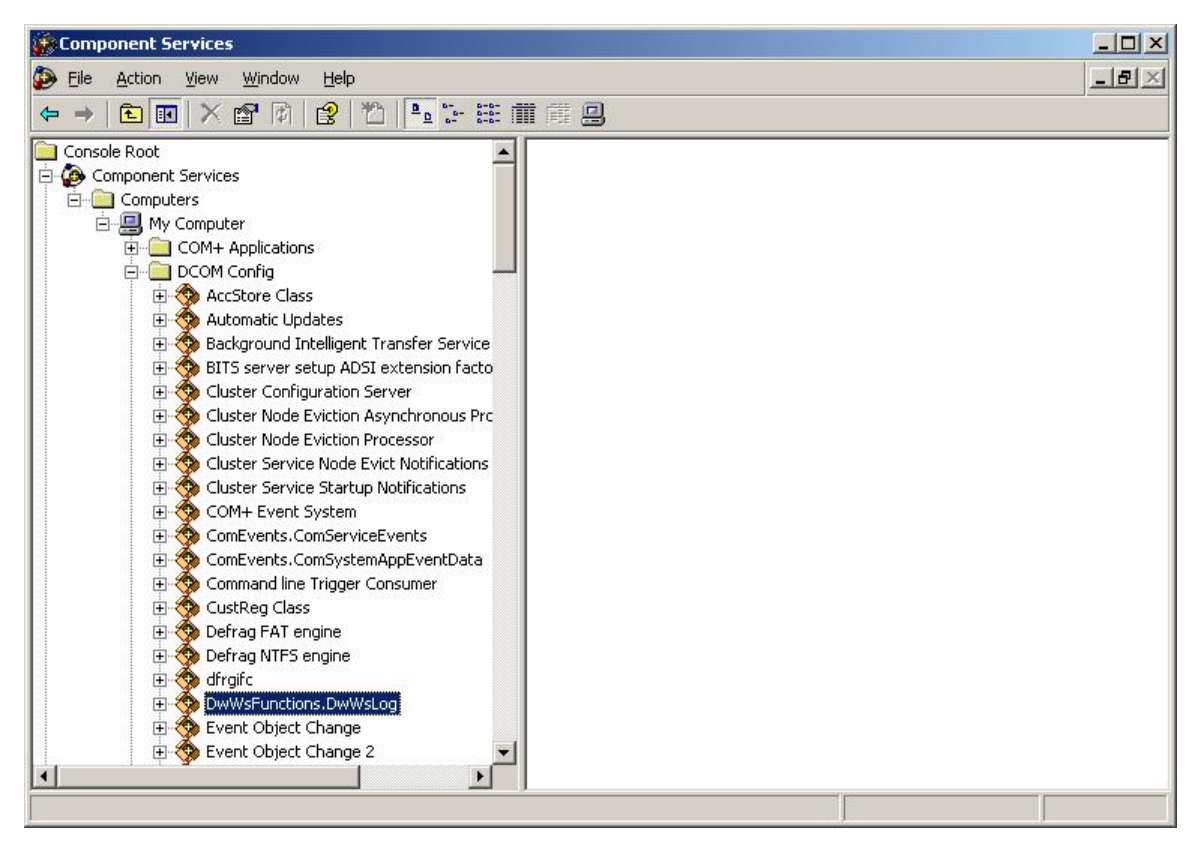

3. Right click and select **Properties** from the context menu. Select the **Security** tab. The following screen is displayed:

| DwWsFunctions.DwWsLog Properties                            |      | <u>?</u> × |
|-------------------------------------------------------------|------|------------|
| General Location Security Endpoints Identity                |      |            |
| Launch Permissions                                          |      | Edit       |
| Access Permissions<br>© Use Default<br>© Custo <u>m</u> ize |      | Edit       |
| Configuration Permissions<br>C Use Default<br>C Customize   |      | Edįt       |
| OKCa                                                        | ncel | Apply      |

4. From the Launch Permissions frame, select Customize and click Edit. The following screen is displayed:

| Administrators (DW-W2KS3)            | Administrators) |                |
|--------------------------------------|-----------------|----------------|
| Internet Guest Account (DW           | /-w2KS3\IUSR_A  | Z-W2KS3)       |
| Launch IIS Process Accoun     SYSTEM | t (DW-W2KS3\IW  | /AM_AZ-W2      |
|                                      | A <u>d</u> d    | <u>R</u> emove |
| ermissions for Administrators        | Allow           | Deny           |
| Launch Permission                    |                 |                |
|                                      |                 |                |
|                                      |                 |                |

5. Click Add. Click Locations... and choose the local machine for the From this location field.

| Select this object type:                              |                      |
|-------------------------------------------------------|----------------------|
| Users, Groups, or Built-in security principals        | <u>O</u> bject Types |
| rom this location:                                    |                      |
| DW-W2KS3                                              | Locations            |
|                                                       |                      |
| inter the object names to select (evamples):          |                      |
| nter the object names to select ( <u>examples</u> ):  | Check Marrier        |
| nter the object names to select ( <u>examples</u> ):  | Check Names          |
| Enter the object names to select ( <u>examples</u> ): |                      |
| Enter the object names to select ( <u>examples</u> ): | Check Names          |

6. Click Advanced. Click Find Now and select the users IUSR\_<machinename> and IWAM\_<machinename>. Click OK.

| Select Users or Groups                   |           | <u>? ×</u>           |
|------------------------------------------|-----------|----------------------|
| Select this object type:                 |           |                      |
| Users, Groups, or Built-in security prin | icipals   | <u>O</u> bject Types |
| Erom this location:                      |           |                      |
| DW-W2KS3                                 |           | Locations            |
| Common Queries                           |           |                      |
| Name: Starts with                        |           | <u>C</u> olumns      |
| Description: Starts with                 |           | Find Now             |
| Disabled accounts                        |           | Stop                 |
| Non expiring password                    |           |                      |
| Days since last logon.                   | 2         |                      |
| Search results:                          |           | OK Cancel            |
| Name (RDN)                               | In Folder |                      |
| 🕵 Guest                                  | DW-W2KS3  |                      |
| 🙀 Guests                                 | DW-W2KS3  |                      |
| RelpServicesGroup                        | DW-W2KS3  |                      |
| 🙀 IIS_WPG                                | DW-W2KS3  |                      |
| <b>WINTERACTIVE</b>                      |           |                      |
| 🕵 IUSR_AZ-W2KS3                          | DW-W2KS3  |                      |
| 🕵 IWAM_AZ-W2KS3                          | DW-W2KS3  |                      |
| S LOCAL SERVICE                          |           |                      |
| S NETWORK                                |           |                      |
| Network Configuration Operators          | DW-W2KS3  | <u>-</u>             |

7. Click **OK**. The following screen is displayed:

| DwWsFunctions.DwWsLog Properties             | <u>? ×</u> |
|----------------------------------------------|------------|
| General Location Security Endpoints Identity | r          |
| Launch Permissions                           |            |
| C Use Default                                |            |
| ← Customize                                  | Edit       |
| Access Permissions                           |            |
| C Use De <u>f</u> ault                       |            |
| Customize                                    | Edit       |
| Configuration Permissions                    |            |
| C Use Defa <u>u</u> lt                       |            |
| Customize                                    | E djt      |
| OKCa                                         | ncel       |

8. From the **Access Permissions** frame, select **Customize** and click **Edit**. The following screen is displayed:

| Administrator (DW-W2KS3V     | Administrator) |                |
|------------------------------|----------------|----------------|
| SYSTEM                       |                |                |
|                              | A <u>d</u> d   | <u>R</u> emove |
| ermissions for Administrator | Allow          | Deny           |
| Access Permission            |                |                |
|                              |                |                |

9. Click Add. Click Locations... and choose the local machine for the From this location field.

| Calent this abject tupo:                                                |                           |
|-------------------------------------------------------------------------|---------------------------|
| Select this object type.<br>Users, Groups, or Built-in security princip | als <u>O</u> bject Types. |
| From this location:                                                     |                           |
| DW-W2KS3                                                                | Locations                 |
|                                                                         |                           |
| Enter the object names to select ( <u>examp</u>                         | <u></u>                   |
| Enter the object names to select ( <u>examp</u>                         | es):                      |
| Enter the object names to select ( <u>examp</u>                         | es):                      |

10. Click Advanced. Click Find Now and select the users IUSR\_<machinename> and IWAM\_<machinename>. Click OK.

| Select Users or Groups                   |           | <u>? ×</u>                                                                                                    |
|------------------------------------------|-----------|----------------------------------------------------------------------------------------------------|
| Select this object type:                 |           |                                                                                                    |
| Users, Groups, or Built-in security prin | icipals   | Object Types                                                                                                    |
| From this location:                      |           |                                                                                                    |
| DW-W2KS3                                 |           | Locations                                                                                                    |
| Common Queries                           |           |                                                                                                    |
| Name: Starts with                        |           | <u>C</u> olumns                                                                                                    |
| Description: Starts with                 |           | Find Now                                                                                                    |
|                                          |           | Stop                                                                                                    |
| Non expiring password                    |           |                                                                                                    |
|                                          | -         | a contraction of the contraction of the contraction |
| D'ays since last logon.                  |           |                                                                                                    |
|                                          |           |                                                                                                    |
| Search res <u>u</u> lts:                 |           | OK Cancel                                                                                                    |
| Name (RDN)                               | In Folder |                                                                                                    |
| 🜆 Guest                                  | DW-W2KS3  |                                                                                                    |
| 🕂 Guests                                 | DW-W2KS3  |                                                                                                    |
| 👧 HelpServicesGroup                      | DW-W2KS3  |                                                                                                    |
| 🙀 IIS_WPG                                | DW-W2KS3  |                                                                                                    |
| <b>MINTERACTIVE</b>                      |           |                                                                                                    |
| 🕵 IUSR_AZ-W2KS3                          | DW-W2KS3  |                                                                                                    |
| 🕵 IWAM_AZ-W2KS3                          | DW-W2KS3  |                                                                                                    |
| RELOCAL SERVICE                          |           |                                                                                                    |
| R NETWORK                                |           |                                                                                                    |
| Network Configuration Operators          | DW-W2KS3  | <u> </u>                                                                                                    |

- 11. Click **OK**.
- 12. Exit from **DCOMCNFG**.
- 13. Restart the IIS Admin Service and World Wide Publishing Service.

#### Security changes for Installed Directory of cServer

If Windows 2003 is the operating system for the server, the amendments that should be made in the DWSAP Installed Directory (IDMForR3), to use HTTP are described below.

**Note:** These security setting are done, only if Multiple R3 Instances are configured in the Configuration Tool. Adding these security permissions will enable the cServer to create and update the **SAPNameSpace.ini** file in the installed path of the cServer.

The steps to be followed are outlined below:

 Launch the Windows Explorer and browse to the Installed Directory where DWSAP Server Components are installed. By default, it is Program Files/FileNet/IDMForR3. Right click on the IDMForR3 folder, by selecting the folder in the tree view. Select Properties from the context menu. The following screen is displayed:

| /pe:                | File Folder                                                        |                                       |
|---------------------|--------------------------------------------------------------------|---------------------------------------|
| ocation:            | C:\Program Files\FileNE                                            | Т                                     |
| ze:                 | 34.4 MB (36,163,445 by                                             | tes)                                  |
| ze on disk:         | 34.5 MB (36,233,216 by                                             | tes)                                  |
| ontains:            | 64 Files, 1 Folders                                                |                                       |
| reated:             | Today, September 09, 2                                             | 005, 12:07:41 PM                      |
| tributes:           | Read-only                                                          | Advanced                              |
|                     | ☐ <u>H</u> idden                                                   |                                       |
|                     |                                                                    |                                       |
| eated:<br>tributes: | Today, September 09, 2<br>I⊽ <u>Read-only</u><br>I⊤ <u>H</u> idden | 005, 12:07:41 PM<br><u>Ad</u> vanced. |

2. Select the **Security** tab in the above screen. The following screen is displayed:

| MForR3 Properties                                     |                  | ?              |
|-------------------------------------------------------|------------------|----------------|
| General Sharing Security We                           | b Sharing Custo  | mize           |
| Group or user names:                                  |                  |                |
| Administrators (DW-W2KS3                              | (Administrators) |                |
| SI CREATOR OWNER                                      |                  |                |
| 🛛 🕵 Power Users (DW-W2KS3\                            | Power Users)     |                |
| SYSTEM                                                |                  |                |
| TERMINAL SERVER LISER                                 | 2                |                |
|                                                       | 1 1              |                |
|                                                       | A <u>d</u> d     | <u>R</u> emove |
| Permissions for Administrators                        | Allow            | Deny           |
| Full Control                                          | ¥                |                |
| Modify                                                | 4                |                |
| Read & Execute                                        | 1                |                |
| List Folder Contents                                  | 4                |                |
| Read                                                  | 4                |                |
| Write                                                 | ×.               |                |
| For special permissions or for adv<br>click Advanced. | anced settings,  | Advanced       |
|                                                       |                  | 1 1 1          |

3. Click Add. Click Locations... and choose the local machine for the From this location field.

| Select this object type:                              |                      |
|-------------------------------------------------------|----------------------|
| Users, Groups, or Built-in security principals        | <u>O</u> bject Types |
| From this location:                                   |                      |
| DW-W2KS3                                              | Locations            |
|                                                       |                      |
| Enter the object names to select ( <u>examples)</u> : |                      |

4. Click Advanced. Click Find Now and select the user IUSR\_<machinename>.

| Select Users or Groups                      |           | <u>? ×</u>           |
|---------------------------------------------|-----------|----------------------|
| Select this object type:                    |           |                      |
| Users, Groups, or Built-in security princip | als       | <u>O</u> bject Types |
| Erom this location:                         |           |                      |
| DW-W2KS3                                    |           | Locations            |
| Common Queries                              |           | 1                    |
| Name: Starts with                           |           | Columns              |
| Description: Starts with                    |           | Find <u>N</u> ow     |
| Disabled accounts                           |           | Stop                 |
| Non expiring password                       |           |                      |
| Days since last logon:                      |           |                      |
| Search res <u>u</u> lts:                    |           | OK Cancel            |
| Name (RDN)                                  | In Folder |                      |
| 🕵 Guests                                    | DW-W2KS3  |                      |
| HelpServicesGroup                           | DW-W2KS3  |                      |
| 🕵 IIS_WPG                                   | DW-W2KS3  |                      |
| 1 INTERACTIVE                               |           |                      |
| 😰 IUSR_AZ-W2KS3                             | DW-W2KS3  |                      |
| 1WAM_AZ-W2KS3                               | DW-W2KS3  |                      |
| SELOCAL SERVICE                             |           |                      |
| R NETWORK                                   |           |                      |
| Retwork Configuration Operators             | DW-W2KS3  |                      |
| RNETWORK SERVICE                            |           |                      |
| 71 MILE 077071570 -dmin                     | DUTUDED   | ×                    |

5. Click **OK**. The following screen is displayed.

| <u>? ×</u>           |
|----------------------|
|                      |
| <u>O</u> bject Types |
|                      |
| Locations            |
|                      |
|                      |
|                      |
|                      |

6. Click **OK**. The following screen is displayed:

| MForR3 Properties                                       |                 | ?                 |
|---------------------------------------------------------|-----------------|-------------------|
| General Sharing Security Web                            | Sharing Custo   | mize              |
| <u>G</u> roup or user names:                            |                 |                   |
| Administrators (DW-W2KS3)                               | Administrators) | <u> </u>          |
| CREATOR OWNER                                           |                 |                   |
| 🙎 🕵 Internet Guest Account (DW                          | W2KS3\IUSR_A    | Z-W2KS3) 💾        |
| Power Users (DW-W2KS3\P                                 | Power Users)    |                   |
| CYCTEM                                                  |                 |                   |
|                                                         |                 |                   |
|                                                         | A <u>d</u> d    | <u>R</u> emove    |
| Permissions for Internet Guest                          |                 |                   |
| Account                                                 | Allow           | Deny              |
| Full Control                                            |                 | 므 싁               |
| Modify                                                  |                 |                   |
| Read & Execute                                          |                 |                   |
| List Folder Contents                                    |                 |                   |
| Read                                                    |                 |                   |
| Write                                                   |                 |                   |
| <ul> <li>For special permissions or for adva</li> </ul> | anced settings, | Ad <u>v</u> anced |
| click Advanced.                                         | -               |                   |

- 7. Select **Internet Guest Account** from the options listed. Allow the following security permissions by checking their corresponding **Allow** checkboxes:
  - Modify
  - Read & Execute
  - List Folder Contents
  - Read
  - Write
- 8. Click **OK** to close all windows.

#### Configuring a new MIME type

To configure a new MIME type:

 Click Start → All Programs → Administrative Tools → Internet Information Services (IIS) Manager, to start the Internet Information Services (IIS) Manager. 2. Right click **Default WebSite** from the left side of the IIS Manager and select **Properties** from the context menu. The following screen is displayed:

| BL                    | TS Server                                                 | Extension                                     |                                | Server I   | Extensions | s 2002                        |
|-----------------------|-----------------------------------------------------------|-----------------------------------------------|--------------------------------|------------|------------|-------------------------------|
| Web Site              | Perfor                                                    | mance                                         | ISAPI Filters                  | Home Di    | rectory    | Document                      |
| Directo               | bry Security                                              | )                                             | HTTP Head                      | ers        | Cus        | tom Errors                    |
| - Enabl               | le content i                                              | expiration                                    | 1                              |            |            |                               |
| Web site              | <u>c</u> ontent sh                                        | ould:                                         |                                |            |            |                               |
| С Ехр                 | jre immedia                                               | itely                                         |                                |            |            |                               |
| € Egp                 | ire after                                                 | Ę.                                            | Day(s)                         | w.         |            |                               |
| C Exp                 | ire on [                                                  | Thursday                                      | September 22                   | 2005 👻     | at 12:00   |                               |
| - Custom H<br>X-Power | TTP head<br>ed-By: ASF                                    | ers<br>P.NET                                  |                                |            |            | Add                           |
| Custom H              | TTP head<br>ed-By: ASF                                    | ers<br>P.NET                                  |                                |            |            | A <u>dd</u><br>Edit<br>Bemove |
| Custom H<br>X-Power   | TTP head<br>ed-By: ASF<br>ating<br>Ratings I<br>content y | ers<br>P.NET<br>help your us<br>your site pro | sers to identify wh            | at type of | Edit R     | Add<br>Edit<br>Bernove        |
| Content ra            | TTP head<br>ed-By: ASF<br>ating<br>Ratings I<br>content y | ers<br>P.NET<br>help your us<br>your site pro | sers to identify wh<br>ovides. | at type of | Edit R     | Add<br>Edit<br>Bernove        |

3. Click **MIME Types...** The following screen is displayed:

|                                 | <u>E</u> dit |
|---------------------------------|--------------|
|                                 | Remove       |
|                                 |              |
|                                 |              |
| IME type details —              |              |
| IME type details —<br>xtension: |              |

4. Click **New**. Enter the values for the **Extension** and **MIME type** fields as shown below:

| 1IME Type  |            |
|------------|------------|
| Extension: | <b>v1</b>  |
| MIME type: | javaviewer |
|            | OK Cancel  |

5. Click **OK**. The new MIME type appears in the **Registered MIME types** (file extensions) text box, as shown below:

| 1 javaviewe                     | er  | <u>N</u> ew  |
|---------------------------------|-----|--------------|
|                                 |     | <u>E</u> dit |
|                                 |     | Remove       |
|                                 |     |              |
|                                 |     |              |
| IME type details                |     |              |
| IIME type details<br>Extension: | .v1 |              |

6. Click **OK.** 

#### Extra security settings for using HTTP

On Windows 2003 Server with Microsoft IIS 6.0, certain Web services extensions, which are required for accessing a particular application, need to be explicitly enabled.

To add a new Web Service extension:

- Click Start → All Programs → Administrative Tools → Internet Information Services (IIS) Manager, to start the Internet Information Services (IIS) Manager.
- 2. Select the **Web Service Extensions** folder from the left side of the IIS Manager. The following screen is displayed:

| 🐌 Internet Information Servic             | es (IIS) Manager                                            |              |                                  |            |
|-------------------------------------------|-------------------------------------------------------------|--------------|----------------------------------|------------|
| 🐚 Eile Action <u>V</u> iew <u>W</u> indow | / <u>H</u> elp                                              |              |                                  | _ 8 ×      |
|                                           | 2 是   ▶ ■ Ⅱ                                                 |              |                                  |            |
| Internet Information Services             | 📁 Web Service Extensions                                    |              |                                  |            |
| E G FTP Sites                             |                                                             | $\Delta$     | Web Service Extension            | Status     |
| Application Pools                         | l                                                           | $\mathbb{T}$ | All Unknown CGI Extensions       | Prohibited |
|                                           | Allow                                                       | $\mathbb{T}$ | All Unknown ISAPI Extensions     | Prohibited |
| Def ANTE SMTP Virtual Se                  | Prohibit                                                    | <b>N</b>     | Active Server Pages              | Allowed    |
|                                           |                                                             | 2            | FrontPage Server Extensions 2002 | Allowed    |
|                                           | Properties                                                  | <u>)</u>     | Internet Data Connector          | Prohibited |
|                                           |                                                             | <u>)</u>     | Server Side Includes             | Prohibited |
|                                           | Tasks                                                       | 2            | WebDAV                           | Allowed    |
|                                           | Add a new Web service extension                             |              |                                  |            |
|                                           | Allow all Web service extensions for a specific application |              |                                  |            |
|                                           | Prohibit all Web service extensions                         |              |                                  |            |
|                                           | Open Help                                                   |              |                                  |            |
|                                           |                                                             | •            |                                  |            |
|                                           | Extended / Standard /                                       |              |                                  |            |
|                                           |                                                             |              |                                  |            |

3. Click the **Add a new Web service extension...** link from the right side of the IIS Manager. The following dialog box is displayed:

| •                                                               | <u> </u>                   | -         | •          | •             |      |
|-----------------------------------------------------------------|----------------------------|-----------|------------|---------------|------|
| New Web Service Extension                                       |                            |           |            |               | ×    |
| Type the name of the new Web<br>must be enabled for the extensi | service ext<br>ion to run. | ension, a | nd specify | the files (   | that |
| Extension name:                                                 |                            |           |            |               |      |
|                                                                 |                            |           |            |               |      |
| Required files:                                                 |                            |           |            |               |      |
|                                                                 |                            |           |            | Add           | . 1  |
|                                                                 |                            |           |            | <u></u>       | ·    |
|                                                                 |                            |           |            | <u>R</u> emov | /e   |
| k −                                                             |                            |           |            |               |      |
| Set extension status to Allow                                   | wed                        |           |            |               |      |
|                                                                 | OK                         | Car       | ncel       | <u>H</u> elp  |      |

4. Enter the name of the file required to run DWSAP 5.1 cServerHttp.dll in the **Extension name** field, as shown below:

| New Web Service Extension                                                                              | ×                 |  |  |  |
|----------------------------------------------------------------------------------------------------|-------------------|--|--|--|
| Type the name of the new Web service extension, and speci<br>must be enabled for the extension to run. | fy the files that |  |  |  |
| Extension name:                                                                                        |                   |  |  |  |
| cServerHttp.dll                                                                                        |                   |  |  |  |
| Required files:                                                                                        |                   |  |  |  |
|                                                                                                    | A <u>d</u> d      |  |  |  |
|                                                                                                    | <u>R</u> emove    |  |  |  |
|                                                                                                    |                   |  |  |  |
| Set extension status to Allowed                                                                        |                   |  |  |  |
| OK. Cancel                                                                                             | Help              |  |  |  |

5. Click **Add** to add the file. Another dialog box is displayed, as shown below:

| Add file                          | ×      |
|-----------------------------------|--------|
| Enter the file location and name. |        |
| Path to file:                     |        |
|                                   | Browse |
| OK                                | Cancel |

- 6. Click **Browse** and navigate to the Installation directory of DWSAP 5.1.
- 7. Select the **IDMForR3** folder from the DWSAP 5.1 Installation Directory and locate the **cServerHttp.dll** file, as shown below:

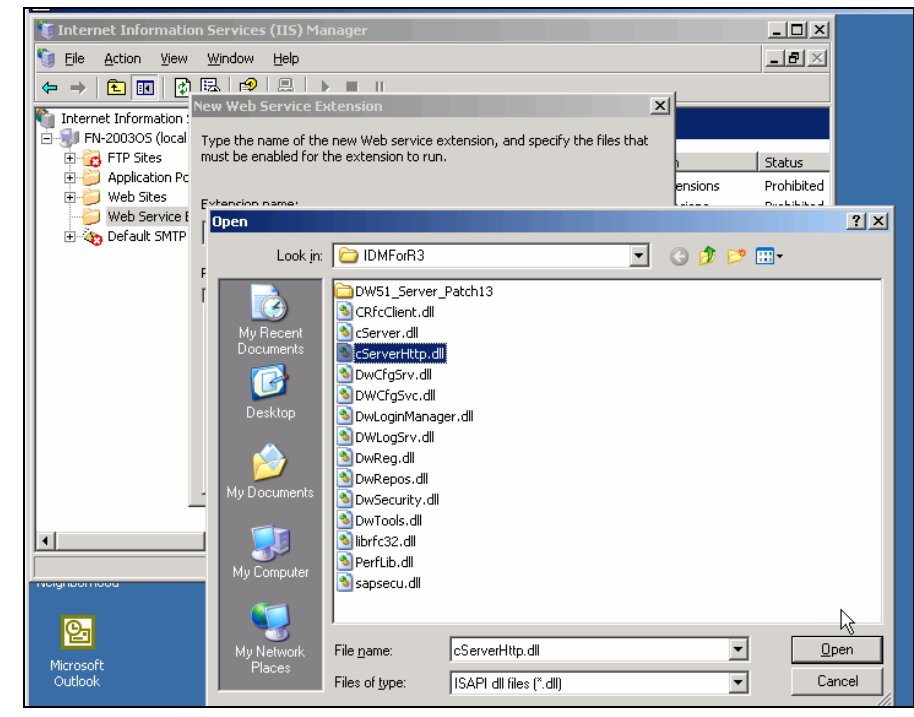

8. Select the **cServerHttp.dll** file and click **Open**. The selected file path will appear in the dialog box, as shown below:

| 🚺 Internet Information Services (IIS) Manager                                               |              | -OX              |
|---------------------------------------------------------------------------------------------|--------------|------------------|
| 🛐 Eile Action View Window Help                                                              |              | _ <del>8</del> × |
|                                                                                             | a            |                  |
| Internet Information :                                                                      |              |                  |
| FN-2003OS (local Type the name of the new Web service extension, and specify the files that |              |                  |
| FTP Sites must be enabled for the extension to run.                                         | <u>h</u>     | Status           |
|                                                                                             | ensions      | Prohibited       |
| Web Service E                                                                               | hsions       | Prohibited       |
| E to Default SMTP CServerHttp.dll                                                           |              | Allowed          |
| Dogwied files                                                                               | ensions 2002 | Allowed          |
|                                                                                             | or           | Prohibited       |
| Add file                                                                                    |              | Prohibited       |
| Enter the file location and name                                                            |              | Allowed          |
|                                                                                             |              |                  |
| Path to file:                                                                               |              |                  |
| D:\Program Files\FileNet\IDMForR3\cServerHtt Browse                                         |              |                  |
|                                                                                             |              |                  |
| OK Cancel                                                                                   |              |                  |
|                                                                                             |              |                  |
|                                                                                             | _            |                  |
| Extended Standard                                                                           |              |                  |
|                                                                                             |              |                  |

9. Click **OK** to add the file path to the Web service extension. It is displayed in the **Required files** text box, as shown below:

| 🐌 Internet Information Services (IIS) Manager                                                                                                    |                                          |                                                                                      |
|----------------------------------------------------------------------------------------------------|------------------------------------------|--------------------------------------------------------------------------------------|
| 🕤 Eile Action View Window Help                                                                                                    |                                          | _ <del>8</del> ×                                                                     |
|                                                                                                    | 1                                        |                                                                                      |
| Wew Veb Service Extension         Internet Information         FTP Sites         Application Pc         Web Service         Extension name:         Extension name:         Extensition name:         Extension | ensions<br>hsions<br>ensions 2002<br>for | Status<br>Prohibited<br>Prohibited<br>Allowed<br>Prohibited<br>Prohibited<br>Allowed |
| Set extension status to Allowed                                                                                                    |                                          |                                                                                      |
| OK Cancel Help                                                                                                    |                                          |                                                                                      |
| •                                                                                                    |                                          | •                                                                                    |
| Extended / Standard /                                                                                                    |                                          |                                                                                      |

10. Enable the **Set extension status to Allowed** checkbox and click **OK**. The selected file is added to the New Web Service extension and its status is **Allowed**, as shown below:

| 🐌 Internet Information Servic                     | es (IIS) Manager                                                                                                    |         |                                  |                  |
|---------------------------------------------------|----------------------------------------------------------------------------------------------------|---------|----------------------------------|------------------|
| 🐚 Eile <u>A</u> ction <u>V</u> iew <u>W</u> indov | v <u>H</u> elp                                                                                                    |         |                                  | _ <del>8</del> × |
| ← → E 🖬 🗙 😭 🕏                                     | ₿ 😫 💂 🕨 🗉 🗉                                                                                                    |         |                                  |                  |
| Internet Information Services                     | 📁 Web Service Extensions                                                                                                    | _       |                                  |                  |
| FTP Sites                                         |                                                                                                    | riangle | Web Service Extension            | Status           |
| Herein Application Pools                          |                                                                                                    | Y       | All Unknown ISAPI Extensions     | Prohibited       |
| Default Web Site                                  | Allow                                                                                                    | Y       | All Unknown CGI Extensions       | Prohibited       |
| 🗄 🍝 Microsoft SharePoir                           | Prohibit                                                                                                    | 2       | Active Server Pages              | Allowed          |
| Web Service Extension:                            | Proportion                                                                                                    |         | cServerHttp.dll                  | Allowed          |
| 🗄 🦄 Default SMTP Virtual Se                       | Filipenties                                                                                                    |         | FrontPage Server Extensions 2002 | Allowed          |
|                                                   |                                                                                                    |         | Server Side Jockdes              | Prohibited       |
|                                                   | Tasks                                                                                                    |         | WebDAV                           | Allowed          |
| ×                                                 | Add a new Web service extension     Allow all Web service extensions for a specific application     Prohibit all Web service extensions     Open Heb     Extended |         |                                  |                  |
|                                                   |                                                                                                    |         |                                  |                  |

**Note**: Additionally, the **DocContent.dll** and **DocUpload.dll** files have to be added and their status set to **Allowed.** For further details, refer the FileNet Web Services Administrator's Help.

- 11. Select **Active Server Pages** from the right side and click **Allow**.
- 12. Restart the IIS Server.

#### **Stopping and Starting cServer**

Start cServer: cServer has two components **cServerHTTP** and **cServerRfc** that need to be started for starting up the respective HTTP and RFC functionality of cServer.

For starting cServerRFC, start the **FileNet RFC Service**, which is registered with the service control manager once IDM Services for R/3 is installed on your machine. The service can be started by launching the Services applet that can be reached through the windows control panel.

cServerHTTP is automatically loaded and unloaded by IIS. Once the **World Wide Web Publishing Service** is started, cServerHTTP is loaded and it is started as soon as first request is sent by SAP R/3.

Stop cServer:

To stop cServerRfc, stop the **FileNet RFC Service** using the Services applet.

To stop cServerHTTP, stop IIS by stopping the **World Wide Web Publishing Service** using the Services applet. Stopping the Web site in the Microsoft management console is not sufficient.